### Využijte online finančního úřadu a podejte daňové přiznání k dani z nemovitých věcí elektronicky z pohodlí domova

#### Proč bych měl/a podávat daňové přiznání elektronicky?

- s ohledem na složitou epidemiologickou situaci a v zájmu omezení šíření viru SARS CoV-2 je pro Vás bezpečnější učinit podání v klidu ze svého domova
- vyhnete se možným frontám na finančních úřadech a tím riziku možné nákazy
- po přihlášení do daňové informační schránky+ si můžete požádat o zaslání údajů z posledního přiznání pro předvyplnění přiznání k dani z nemovitých věcí, takže nemusíte vyplňovat do daňového přiznání nemovité věci, které jste již v minulosti přiznal/a
- daňové přiznání pošlete přímo z daňové informační schránky+ a nemusíte chodit na poštu

## Jak mám ale podat daňové přiznání, když nemám kvalifikovaný certifikát nebo datovou schránku?

Pro podání daňového přiznání k dani z nemovitých věcí Vám postačí, abyste měli tzv. **bankovní identitu.** Pokud máte přístup do internetového bankovnictví níže uvedených bank a byla Vám zřízena bankovní identita (pro zřízení zkontaktujte Vaši banku), postačí Vám přihlásit se do **online finančního úřadu** (<u>www.mojedane.cz</u>) a aktivovat si svoji daňovou informační schránku+.

#### Jak se přihlásím do online finančního úřadu?

Jednoduše! Půjdete na stránky <u>www.mojedane.cz</u>, kliknete na **Online finanční úřad**, vyberete si způsob přihlášení. Pokud máte internetové bankovnictví výše uvedených bank, tak kliknete na **PŘIHLÁSIT SE** u dlaždice **Identita obcana**, vyberte řádek **BANKOVNÍ IDENTITA** a následně svou banku a přihlásíte se. Pak již stačí potvrdit aktivaci daňové informační schránky+.

Bankovní identitu získáte u Vaší banky. V případě nejasností s přihlašováním přes Identitu občana <u>se obraťte přímo na poskytovatele</u> této služby.

| BANKOVNÍ IDENTITA          |   |
|----------------------------|---|
| arybank Air Bank           | Û |
| Česká spořitelna           | Û |
| con p ČSOB                 |   |
| <b>≣</b> κв Komerční banka | 0 |
| MONETA Money Bank          | 0 |
| Raiffeisenbank             | 0 |

Jak vyplním daňové přiznání k dani z nemovitých věcí prostřednictvím online finančního úřadu?

| Má osobní DIS+ | Po přihlášení<br>informační schr | do online finančního úřadu a a<br>ánky+ vstoupíte do daňové inform | aktivaci daňové<br>nační schránky+ |
|----------------|----------------------------------|--------------------------------------------------------------------|------------------------------------|
| RČ XXXXXXXXXXX | kliknutím na dla                 | ždici s Vaším jménem.                                              |                                    |
|                | Daňové přiznán                   | í k dani z nemovitých věcí naleznete                               | e v sekci                          |
| Jan Novák      |                                  | ELEKTRONICKÉ FORMULÁŘE                                             |                                    |
| $\rightarrow$  |                                  |                                                                    | 1                                  |
|                | kliknete na<br>Daň z             | nemovitých věcí                                                    |                                    |
|                |                                  |                                                                    |                                    |

Pro další postup je rozhodné, <u>zda jste již poplatníkem daně</u> z nemovitých věcí a podáváte daňové přiznání, protože došlo u Vás ke změně okolností rozhodných pro stanovení daně, nebo <u>zda podáváte daňové přiznání poprvé</u>.

#### 1. Podávám daňové přiznání poprvé

V případě, že podáváte daňové přiznání poprvé, **nemůžete** využít služby získání údajů z posledního přiznání pro předvyplnění daňového přiznání, a proto kliknete na Daňové přiznání k dani z nemovitých věcí - od roku 2011 včetně

<u>Daňové přiznání k dani z nemovitých věcí - od roku 2011 včetně</u>

Následně se Vám zobrazí formulář v aplikaci pro Elektronická podání Finanční správy České republiky (EPO), do kterého by se Vám měly doplnit Vaše osobní údaje (jméno, příjmení, rodné číslo a adresa). Ve formuláři uvedete nemovité věci, které jste získali. Uvedená aplikace obsahuje veškeré číselníky nutné pro vyplnění daňového přiznání, tj. obsahuje koeficienty a sazby daně nutné pro výpočet daně, takže nemusíte nikde nic hledat. Pokud si nebudete vědět s něčím rady, můžete postupovat následovně:

- a) kliknete na ikonu otazníku (2) u řádku, kde si nevíte rady, a zobrazí se Vám nápověda
- b) podíváte se do pokynů pro vyplnění daňového přiznání, které naleznete na tomto odkazu <u>https://www.financnisprava.cz/assets/tiskopisy/5450-1\_23.pdf?202201251440</u>
- c) v případě obecných dotazů se podíváte na článek Nejčastější dotazy na dani z nemovitých věcí - <u>https://www.financnisprava.cz/cs/dane/dane/dane/dan-z-nemovitych-veci/dotazy-a-odpovedi/nejcastejsi-dotazy-na-dani-z-nemovitych</u>
- v případě konkrétních dotazů ohledně vyplnění daňového přiznání si najdete kontakt na správce daně na tomto odkazu - <u>https://www.financnisprava.cz/cs/dane/dane/danz-nemovitych-veci/informace-stanoviska-a-sdeleni/2022/SARS-CoV-2-informace-propoplatniky-dane-z
  </u>

Po vyplnění daňového přiznání v EPO doporučujeme přiznání zkontrolovat kliknutím na protokol chyb

Pokud je přiznání bez chyb nebo obsahuje pouze propustné chyby, můžete kliknout na tlačítko odeslání písemnosti

Následně již stačí kliknout na tlačítko podat, tím odešlete daňové přiznání správci daně, a máte hotovo.

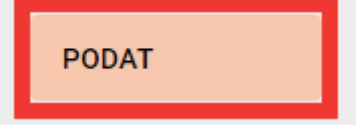

Pro celý formulář: Protokol chyb Průvodce Načtení souboru Uložení prac. souboru Uložení k odeslání do Datové schránky Odeslání písemnosti Úplný opis k tisku

# 2. Jsem již poplatníkem daně u daného finančního úřadu a musím podat daňové přiznání z důvodu změn

V případě, že **již nějaké nemovité věci u příslušného finančního úřadu přiznáváte**, můžete využít nové služby

#### ZÍSKAT ÚDAJE Z POSLEDNÍHO PŘIZNÁNÍ PRO PŘEDVYPLNĚNÍ

Tato funkce slouží k získání údajů z posledního daňového přiznání a stanovení daně pro předvyplnění řádného (úplného) nebo dodatečného daňového přiznání k dani z nemovitých věcí. Jedná se o údaje z daňového přiznání na předchozí zdaňovací období přepočteného dle aktuálních sazeb a koeficientů nebo o údaje z posledního vyměření v aktuálním roce pro účely podání dodatečného přiznání. Po předvyplnění daňového nebo dodatečného daňového přiznání údaji z předchozího vyměření daně již nebudete muset vypisovat všechny nemovité věci, u kterých jste poplatníkem na zadané zdaňovací období, ale pouze v něm provedete příslušné změny, tj. v případě daňového přiznání zapracujete změny

okolností rozhodné pro stanovení daně na dané zdaňovací období, a obdobně v případě dodatečného přiznání dodatečně zjištěné změny oproti předcházejícímu daňovému přiznání na dané zdaňovací období.

Po stisku na tlačítko ZÍSKAT ÚDAJE Z POSLEDNÍHO PŘIZNÁNÍ PRO PŘEDVYPLNĚNÍ kliknete na tlačítko

a v menu vyberete zdaňovací období, na které chcete připravit údaje zDAŇOVACÍ OBDOBÍ

|                             |             | 2022                           | • |  |
|-----------------------------|-------------|--------------------------------|---|--|
| a finanční úřad, ze kterého | chce<br>งา่ | ete údaje zaslat.<br>ŻBĚR FÚ ( |   |  |
|                             | ✓           | FÚ HLAVNÍ MĚSTO PRAHA          | 1 |  |
| _                           |             | FÚ PLZEŇSKÝ KRAJ               |   |  |

Pak klikněte na tlačítko odeslat žádost.

```
ODESLAT ŽÁDOST
```

Nejpozději do několika minut by se Vám měly vrátit údaje z finančního úřadu.

| VYTVOŘENO | FINANČNÍ ÚŘAD 🕕       | ZDAŇOVACÍ OBDOBÍ | 0    | STAV ()    | DNE       |   |
|-----------|-----------------------|------------------|------|------------|-----------|---|
| 10.1.2022 | FÚ HLAVNÍ MĚSTO PRAHA | 2                | 2022 | PŘIPRAVENO | 10.1.2022 | > |

Následně stačí kliknout na daný řádek a zobrazí se Vám detail, ve kterém kliknete na tlačítko Předvyplnit do formuláře.

PŘEDVYPLNIT DO FORMULÁŘE

Následně se Vám načtou data do formuláře v aplikaci pro Elektronická podání pro Finanční správu České republiky **(EPO)**. Ve formuláři provedete změny u nemovitých věcí, které nastaly v průběhu předchozího roku. Například, pokud jste nemovité věci prodal, zrušíte listy s těmito nemovitými věcmi. Pokud jste některé nemovité věci koupil, vložíte nové listy s těmito novými nemovitými věcmi. Pokud si nebudete vědět s něčím rady, můžete postupovat následovně:

- a) kliknete na ikonu otazníku (2) u řádku, kde si nevíte rady, a zobrazí se Vám nápověda
- b) podíváte se do pokynů pro vyplnění daňového přiznání, které naleznete na tomto odkazu <u>https://www.financnisprava.cz/assets/tiskopisy/5450-1\_23.pdf?202201251440</u>
- c) v případě obecných dotazů se podíváte na článek Nejčastější dotazy na dani z nemovitých věcí - <u>https://www.financnisprava.cz/cs/dane/dane/dane/dan-z-nemovitych-veci/dotazy-a-odpovedi/nejcastejsi-dotazy-na-dani-z-nemovitych</u>
- v případě konkrétních dotazů ohledně vyplnění daňového přiznání si najdete kontakt na správce daně na tomto odkazu - <u>https://www.financnisprava.cz/cs/dane/dane/danz-nemovitych-veci/informace-stanoviska-a-sdeleni/2022/SARS-CoV-2-informace-propoplatniky-dane-z</u>

Po vyplnění daňového přiznání v EPO, doporučujeme přiznání zkontrolovat kliknutím na protokol chyb

Pokud je přiznání bez chyb nebo pokud obsahuje pouze propustné chyby, můžete kliknout na tlačítko odeslání písemnosti

Následně již stačí kliknout na tlačítko podat, tím odešlete daňové přiznání správci daně, a máte hotovo.

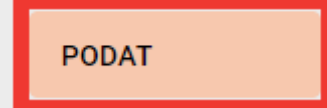

PRO CELÝ FORMULÁŘ:

Protokol chyb Průvodce Načtení souboru Uložení prac. souboru Uložení k odeslání do Datové schránky Odeslání písemnosti Úplný opis k tisku

Více informací k funkcionalitám daňové informační schránky+ naleznete v příručce uživatele online finančního úřadu na tomto odkazu:

https://adisspr.mfcr.cz/dpr/adis/idpr\_pub/dpr\_info/prirucka\_uzivatele\_dis\_plus.pdf